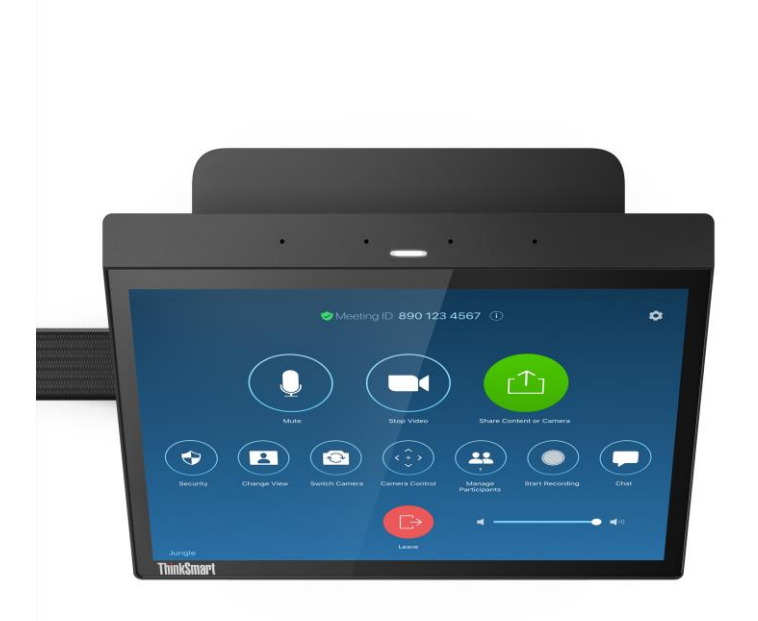

# ThinkSmart Hub for Zoom Rooms

# デプロイメントガイド

Version 1.0

Version 1.0 / 20200428 © 2020 Lenovo Japan LLC. All Rights Reserved.

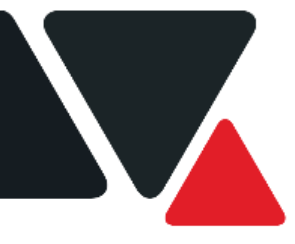

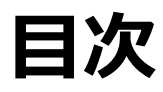

第1章 ThinkSmart Hubについて 1.0 外観 1.1 パッケージに含まれるもの 1.2 パッケージに含まれていないもの 1.3 ネットワーク構成に関する注意点 1.3.1プロキシ設定 第2章 セットアップ 第3章 初期設定 3.1 初期設定 3.2 Windowsアカウント 第4章 Zoom Roomsアカウントの初期設定 第5章 デバイスを最新状態に更新 第6章 Zoom Roomsにサインイン 6.1 Zoom Roomsにサインイン 6.2 周辺機器と接続して利用する場合 第7章 Zoom Roomsの利用 7.1 インスタント会議を開始 7.2 予約された会議に参加 7.3 ミーティングIDを使って会議に参加設定 7.4 画面共有 7.5 会議中のコントロール 第8章 アップデートと初期化

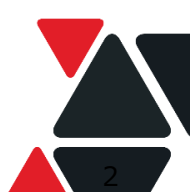

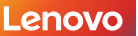

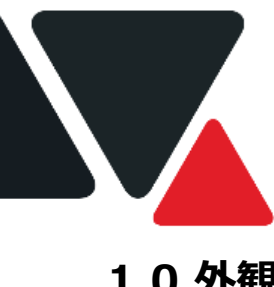

第1章 ThinkSmart Hubについて

1.0 外観

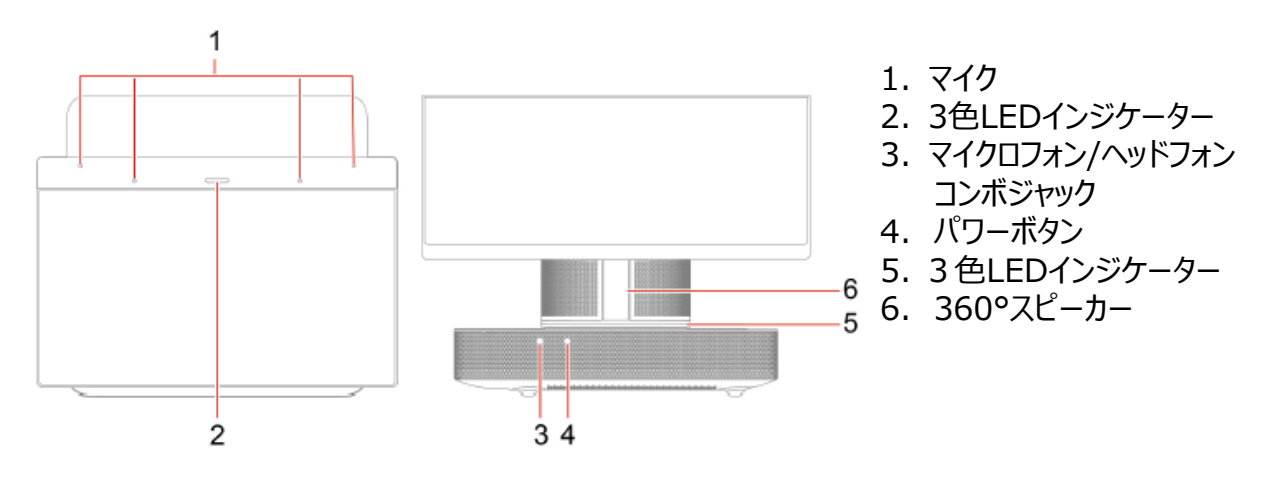

## 1.1 パッケージに含まれるもの

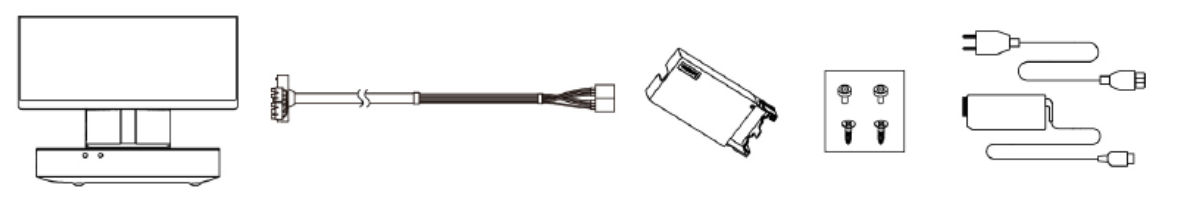

**ThinkSmart Hub** 

ケーブル管理コネクター

電源アダプター

## 1.2 パッケージに含まれていないもの

下記のものは同梱されていません。必要に応じてご用意ください。

| アイテム                                  | おすすめ                                 |
|---------------------------------------|--------------------------------------|
| 外部HDMI 対応ディスプレイ<br>(最大2 台まで接続可能)      | 40 インチ以上のシングルHDMI対応ディスプレイ            |
| RJ45 イーサネットケーブル<br>(インターネット/ イントラネット) | _                                    |
| Zoom Rooms ライセンス                      | https://zoom.us/jp-jp/zoomrooms.html |

ThinkSmart Hub は無線LAN に標準対応していますが、設置環境により接続が不安定になる場合があります。 安定した接続には、Ethernet による有線LAN 接続を推奨します。

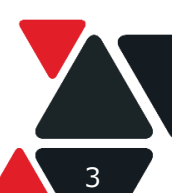

## 1.3 ネットワーク構成に関する注意点

Zoom Rooms を正常に動作させるためには、ネットワーク要件を満たす必要があります。 利用開始前に、利用要件を満たしているかご確認ください。 詳細についてはZoom Roomsの開発元であるZoomの公式サイトをご参照ください。 https://support.zoom.us/hc/en-us/categories/200108436-Zoom-Rooms

#### ・ファイアウォールの要件

| プロトコル | ポート番号            | 用途                            |
|-------|------------------|-------------------------------|
| UDP   | 3478, 3479, 8801 | Zoom Roomsからクラウドへ             |
| ТСР   | 8801, 8802, 443  | Zoom Roomsからクラウドへ             |
| ТСР   | 8888             | クライアントからZoom Roomsへ<br>(直接共有) |
| UDP   | 8889             | クライアントからZoom Roomsへ<br>(直接共有) |

・ネットワーク帯域幅の要件

| 種類                 | ダウンロード/アップロード(推奨)   |
|--------------------|---------------------|
| 外付けディスプレイ1枚と接続する場合 | 2.0 Mbps / 2.0 Mbps |
| 外付けディスプレイ2枚と接続する場合 | 2.0 Mbps / 4.0 Mbps |

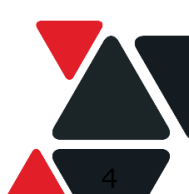

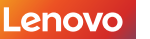

ThinkSmart Hub for Zoom Roomsにプロキシ接続の設定が必要の場合には、以下の手順を参考 に設定が可能です。

詳しい説明は <u>プロキシ接続設定ガイド - ThinkSmart Hub for Zoom Rooms</u>をご参考ください。

https://download.lenovo.com/mobilesjp/thinksmart\_hub\_for\_zoom\_rooms\_proxy\_connection\_setting\_guide.pdf

- 1. ZoomRoomsAdminアカウントでログイン
- 2. レジストリ エディターを開く
- ユーザー「ZoomRooms」のハイブ(設定ファイル (C:¥Users¥ZoomRooms¥NTUSER.DAT)を読み込む
- 4. 「ZoomRooms」のレジストリを修正してプロキシ設定

「HKEY\_USERS¥ZoomRooms¥Software¥Microsoft¥Windows¥CurrentVersion¥Int ernet Settings」の下の「MigrateProxy」、「ProxyEnable」、「AutoConfigURL」もしくは 「ProxyServer」を下記の値に設定

#### スクリプト (PAC)を使う場合

| 名前            | 値のデータ                      | 表記       |
|---------------|----------------------------|----------|
| MigrateProxy  | 1                          | 16 進数(H) |
| ProxyEnable   | 1                          | 16 進数(H) |
| AutoConfigURL | http://[お客様ドメイン]/proxy.pac | NA       |

#### IPアドレス直指定の場合

| 名前           | 値のデータ                       | 表記       |
|--------------|-----------------------------|----------|
| MigrateProxy | 1                           | 16 進数(H) |
| ProxyEnable  | 1                           | 16 進数(H) |
| ProxyServer  | プロキシサーバー名(もしくはIPアドレス)とポート番号 | NA       |

5. 「ZoomRooms」に設定したハイブをアンロード

#### ThinkSmart Managerを利用してプロキシ設定も可能です。詳細は

https://download.lenovo.com/consumer/mobiles/thinksmart\_manager\_user\_g uide\_jp\_20200529.pdf

をご覧ください。

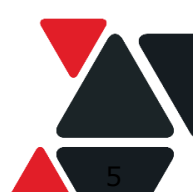

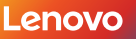

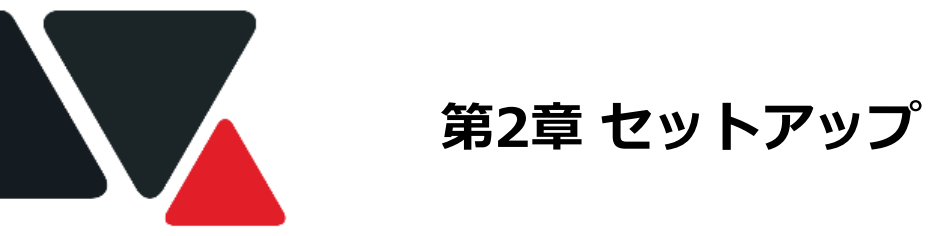

コンテンツ共有用のHDMI(外部入力)ケーブルをThinkSmart Hubに接続

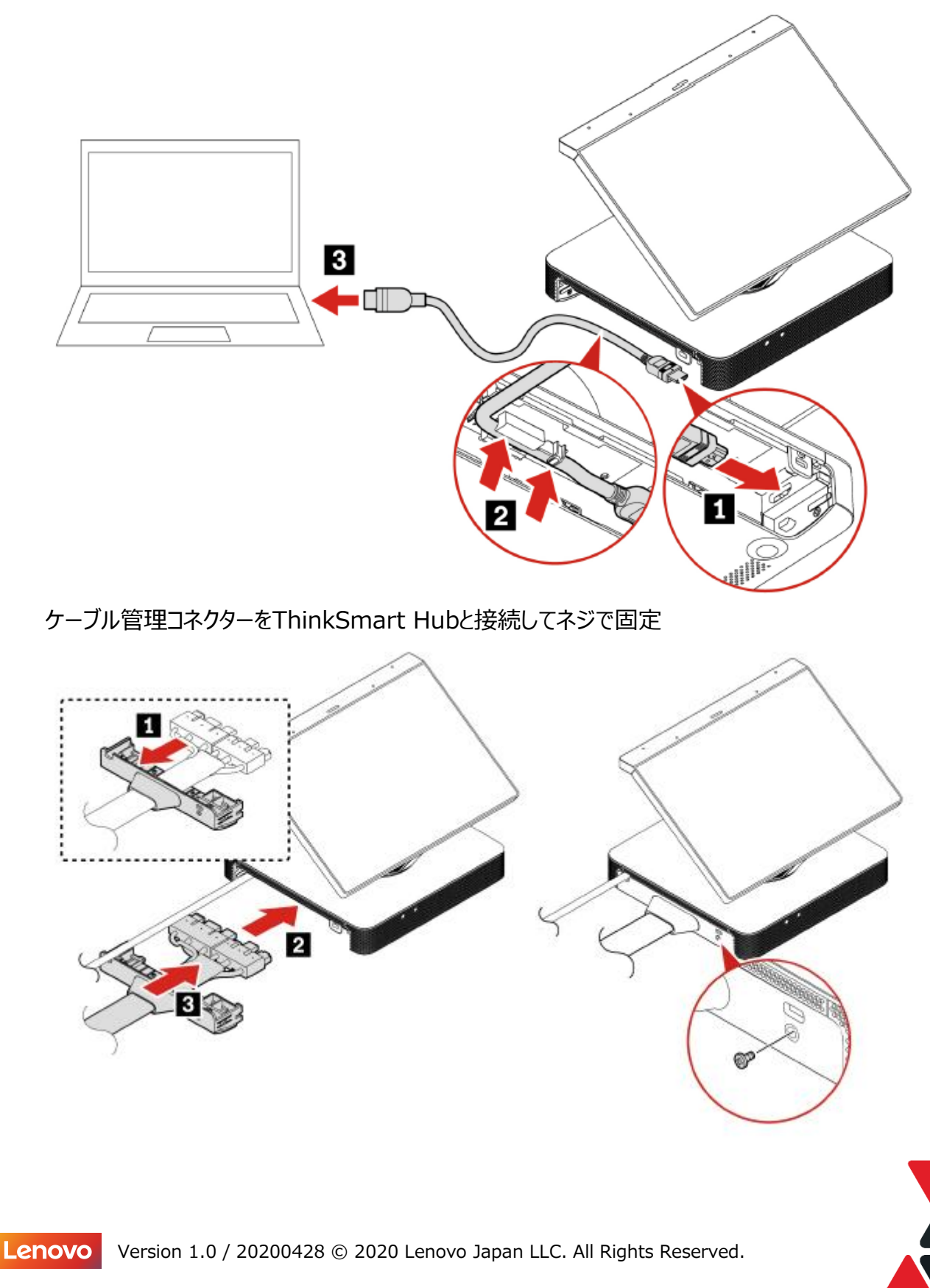

電源、LANケーブル、および会議室ディスプレイ接続用HDMIケーブルなどをケーブル管理コネク ターに接続

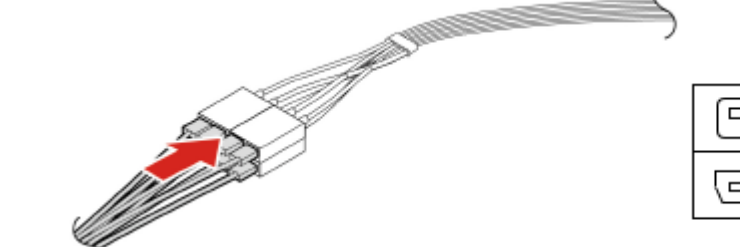

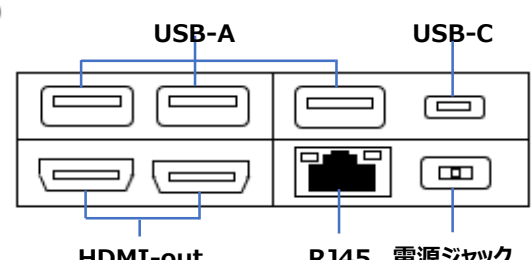

**HDMI-out** 

RJ45 電源ジャック

#### ケーブル管理コネクターを固定用ケースに固定

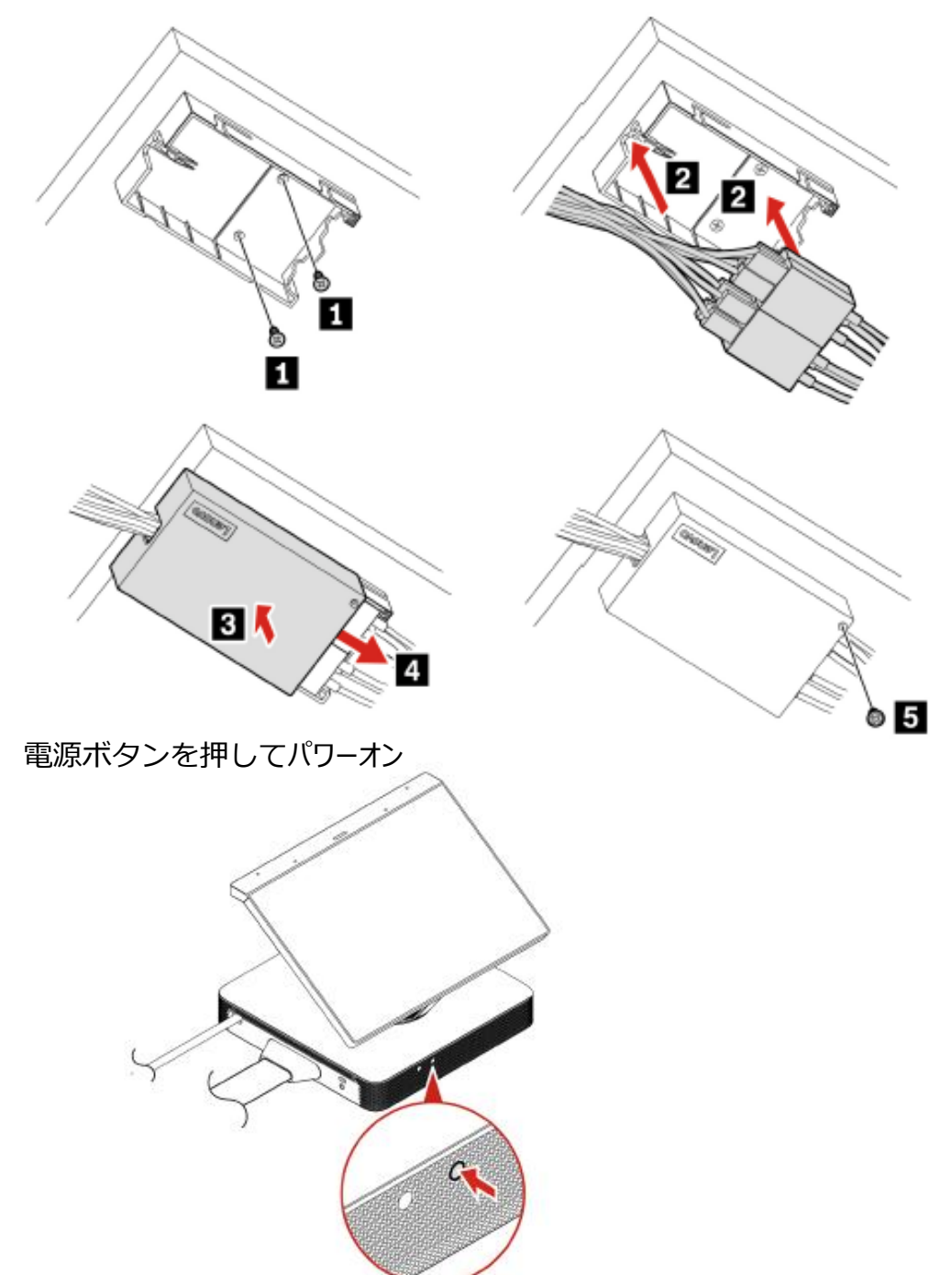

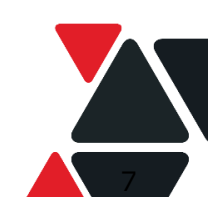

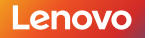

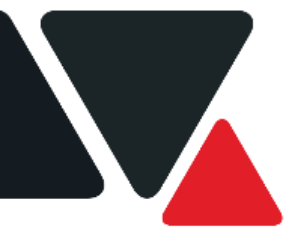

第3章 初期設定

## 3.1 初期設定

起動が完了すると、初回電源投入時にWindows初期設定の画面が表示されます。 ThinkSmart Hubの初期設定(OOBE)段階での途中で以下のThinkSmart Managerへのデ バイス登録画面が表示され、1)ThinkSmart Managerに登録しないでHubだけで各種設定する 方法と2) ThinkSmart Managerに登録して各種設定をする方法があります。 \*必ずインターネットにつながるLANに接続した状態にしてください。

| ThinkS                                        | mart Manage                                                        | erに対するデバイスの申請                                                                                    |
|-----------------------------------------------|--------------------------------------------------------------------|--------------------------------------------------------------------------------------------------|
| 2+                                            | א-ב-עי                                                             | ThinkSmart Manager に追加                                                                           |
| (=)((, 1, 1, 1, 1, 1, 1, 1, 1, 1, 1, 1, 1, 1, |                                                                    | PIN 605732<br>または マシンタイプ 10V5<br>シリアル番号 YH0110TA                                                 |
| 中國扩大                                          | QR コードをスキャンして、7<br>数した場合、マシンのティブとシリアル番号を使<br>詳しくは、https://www.leno | カウントに対してデバイスを中国します。<br>用して、ThinkSmart Manager にデバイスを手掛で追加してください。<br>vo.com/thinksmart を今回してください。 |
| はスキップ 詳細はこちら                                  |                                                                    |                                                                                                  |

方法① ThinkSmart Managerを登録しない場合

デバイスをThinkSmart Managerに登録しない、または後で登録する場合、「今はスキップ(skip for now)」をタッチしてください。

デフォルトの管理者パスワードの変更画面が表示されますので、ここで8桁以上の管理者パスワードを 設定してください。

| 2.久工了2003年11-0073-59 o |   |
|------------------------|---|
| fしいパスワードを入力してください *    | Ø |
| スワードを再入力してください *       | 6 |
|                        |   |

初期設定でデバイス登録をスキップした場合、設定完了後デバイスのシリアル番号を利用してデバイス 登録が可能です。

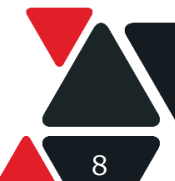

#### 方法② ThinkSmart Managerに登録する場合

ThinkSmart Managerへのデバイス登録画面に表示されたQRコードもしくはシリアル番号を利用し てデバイスをThinkSmart Managerに登録することができます。

ThinkSmart Manager利用に当たっての準備事項

- 1. <u>https://console.thinksmart.lenovo.com</u> でLenovo IDを作成します。
- ThinkSmart Managerのデバイス・リスト <u>https://console.thinksmart.lenovo.com/devices</u> を作成したLenovo IDでサインイン して開きます。

最初に申請したいデバイスを選択します。

- 「+新しいデバイスの追加」をクリックして, HUBを選択、「次へ」をクリックします。
- 新しいデバイスの追加画面で製品の種類に 11H3を選択し、シリアル番号とPINを入力し 送信をクリックします。

| 送信をクリックしま                                 | す。                                               |                            | 7 HU  | IB 500 | HUB | TET M920Q |
|-------------------------------------------|--------------------------------------------------|----------------------------|-------|--------|-----|-----------|
| iしいデバイスの追加                                |                                                  |                            |       |        |     |           |
| Fしいデバイスを申請するには、デバイン<br>フィールドに入力します。デバイス情報 | スがオンでインターネットに接続されていること<br>は、元のパッケージまたはデバイスの下のラベル | とを確認し、以下の必須<br>しに記載されています。 |       |        |     |           |
|                                           | 製品の種類                                            |                            |       |        |     | ++>+      |
|                                           | 11H3                                             | •                          |       |        |     |           |
| Lenovo                                    | デバイスのシリアル番号                                      |                            |       |        |     |           |
|                                           | PF28xxxxx                                        |                            |       |        |     |           |
|                                           | Windows 管理者パスワード                                 | デバイス PIN                   |       |        |     |           |
|                                           | 管理者バスワードの入力 🕸                                    | OR &                       |       |        |     |           |
| ] クラウドから構成を適用しないでくた                       | ビさい                                              |                            |       |        |     |           |
| 「送信」ボタンをクリックすると、Micr<br>ッ <b>ス条項。</b>     | osoftのWindows 10 IoT Enterprise に同意したこ           | ことになります <b>ライセ</b>         |       |        |     |           |
| 特求プロセスが中断された場合は、請求<br>デバイスを再度追加できます。      | セッションが期限切れになるまで少なくとも5%                           | う間待ちます。その後、                | 情報 構成 | 更新     |     |           |
|                                           | (++                                              | ンセル 送信                     |       |        |     |           |
|                                           |                                                  |                            | 会議室   | 施設の情報  | 8   |           |

5. デバイス・リストに未構成のHubが表示されますので、 そのデバイスをクリックしていただき、構成タブ内の 会議室-施設の情報、ネットワーク、Windowsの 管理者パスワードを設定してください。

備報 構成 更新

 余減至
 施股の情報

 ネットワ ーク (Network)
 会議室名。
 会議室の場所

 パードウ ェア
 Hub 11H3 Zoom Room
 会議室名はデバイス名としても使用さ れます
 てはyol

 Windows
 会議室定員・ ノドドルレーム(1~4)

ThinkSmart Managerについて

ThinkSmart ManagerはThinkSmartシリーズ\*向けの、設定、管理および監視をリモートで 実現可能なクラウド管理コンソールです。

- ThinkSmart Managerは無料でご利用いただけます。一部の機能は別途ライセンスの購入 が必要となります。
- 詳しい利用方法などについてはユーザーガイドをご参照ください。 <u>https://download.lenovo.com/consumer/mobiles/thinksmart\_manager\_us</u> er\_guide\_jp\_20200529.pdf

## 3.2 Windowsアカウント

ThinkSmart Hubでは、工場出荷時に2つのWindows アカウントがあらかじめ用意されています。

会議用アカウント(ZoomRooms)

Zoom Rooms (ZR) アプリが実行されるデフォルトのWindows アカウントです。このアカウントは ZR アプリ専用です。ZR を実行するための既定の推奨アカウントで、管理者権限はありません。

メモ :

このアカウントは、OS が起動するとそのままWindows にサインインし、ZR アプリは 「ZoomRooms」アカウントで自動起動するようにデザインされています。

管理用アカウント(ZoomRoomsAdmin)

パスワードで保護された、Windows 管理者アカウントです。「ZoomRoomsAdmin」アカウン トはThinkSmart Hub のデバイス管理にのみ使用します。 <mark>工場出荷時のパスワードは設定さ</mark> れていないため、サインインする前にパスワードを設定する必要があります。

メモ :

Zoom Rooms アプリケーションを実行するアカウントは 会議用アカウントである「ZoomRooms」です。

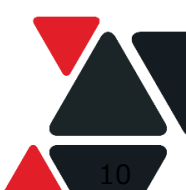

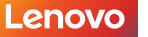

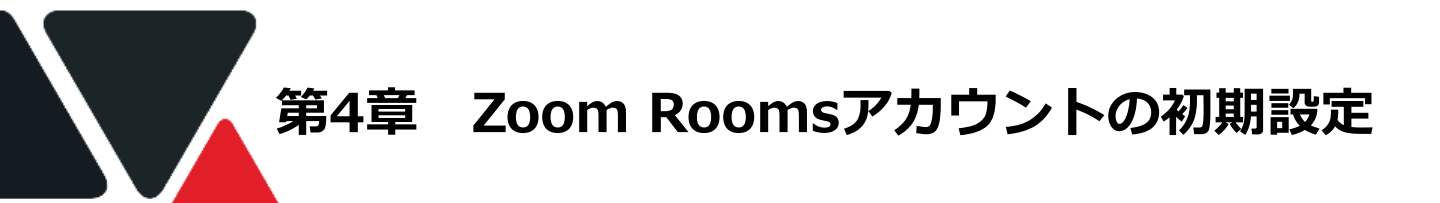

## 管理コンソールからルームを設定する

<u>https://zoom.us/</u>に管理者権限を持つアカウントでログインします。

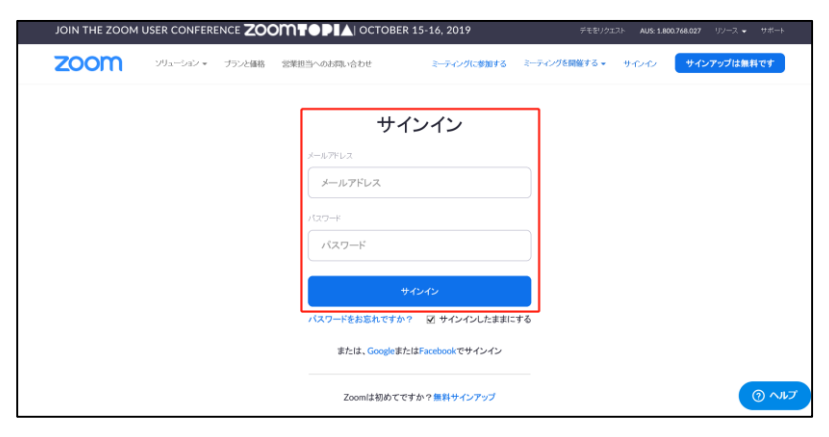

2 左側のメニュー欄の「ルーム管理」に移動し、その中の「Zoom Rooms」を クリックします。「追加ルーム」→ルーム名を入力→「終了」 「ルームのパスコード」のポップアップが表示されたら、パスコードを設定し 「保存」します。

**注:** パスコードは1~16桁の英数字です。Zoom Roomsアプリケーションのセキュリティのために使用 します。設定変更時やサインアウト時にはZoom Roomコントローラーにこのコードを入力する必要があります。

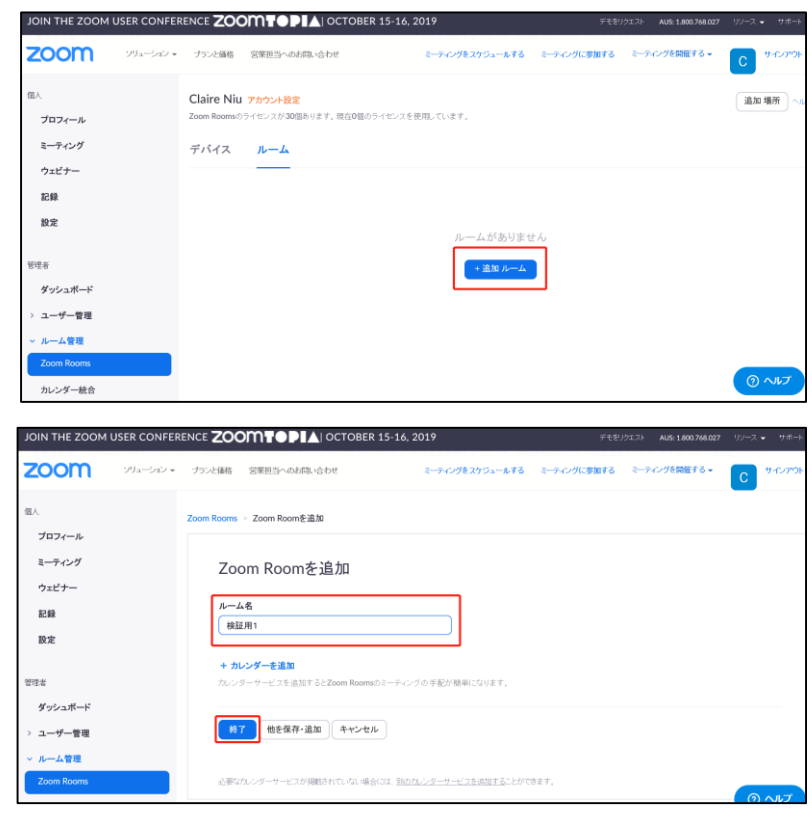

3 カレンダーをルームに割り当てます。

**注:** Office 365, Google Calendar, Exchange 三つのカレンダーサービスを利用可能です。 詳細設定手順についてはZoomサポートサイトをご参照ください。 第5章 デバイスを最新状態に更新

## Zoom Roomsを最新バージョンに更新

◆ 管理コンソールからZoom Roomsを最新バージョンに更新

| עבעישער אין אין אין אין אין אין אין אין אין אין                           | ▼ プランと価格                                         | ミーティングをスケジュールす                                   | る ミーティングに参加す                                | る ミーティングを開 | <sup>差する ▼</sup> C <sup>サインアウト</sup> |
|---------------------------------------------------------------------------|--------------------------------------------------|--------------------------------------------------|---------------------------------------------|------------|--------------------------------------|
| 個人<br>プロフィール<br>マニュール                                                     | <b>位置ディレクトリ</b><br>Q 文字を入力して検索                   | 2 キャンパス、6 ルームがあります。<br>Zoom Roomsのライセンスが30個あります。 | 現在6個のライセンスを使用                               | 目しています。    | 福集 場所 ヘルプ                            |
| ミーティング<br>ウェビナー<br>記録                                                     | Claire Niu Claire Niu FTSS FTSS Zoom Roo         | デバイス ルーム キャン                                     | ッパス                                         |            |                                      |
| 設定                                                                        | <ul><li>FTSS Zoom Roo</li><li>Services</li></ul> | Q<br>(全てのデバイス •                                  | 全てのバージョン                                    | • বিশ্ব    | •                                    |
| 管理者<br>グッシュボード                                                            | 割り当てられていないルーム<br>(2)                             | アプリをアップグレード                                      | アプリバージョ デバイス<br>ン ム                         | システ バッテリー  | ステータス                                |
| <ul> <li>&gt; ユーザー管理</li> <li>&gt; ルーム管理</li> <li>Zoon Provide</li> </ul> |                                                  | Zoom Roomsコンピュータ                                 | 4.5.2 (1087.<br>0929)<br><u>アップグレ</u><br>ード |            | ● オフライン                              |
| Zoom Rooms                                                                |                                                  |                                                  | 4.4.1 (1242.                                |            |                                      |

- 1. <u>https://zoom.us/</u>に管理者権限を持つアカウントでログインします。
- 2. 「ルーム管理」→「Zoom Rooms」で、 「デバイス」の項目の下で、デバイスを 選択してアップグレート
- \*コンソールより更新できない場合はインストーラーを利用して更新ください。
- ◆ インストーラーを利用して更新
- 1. ThinkSmart デバイスで「ZoomRoomsAdmin」にサインイン

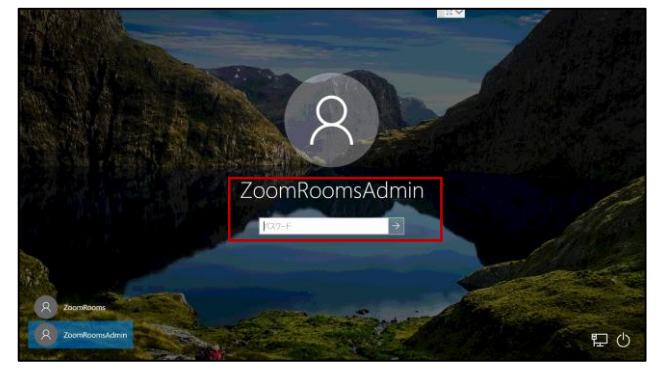

2. ブラウザを開いて、ダウンロードセンターhttps://zoom.us/download より最新のZoom Rooms アプリケーションをダウンロード

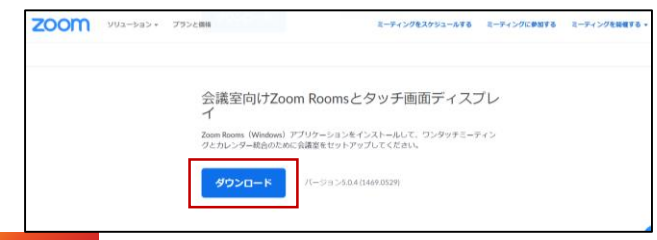

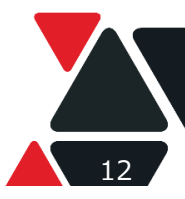

Version 1.0 / 20200428  $\ensuremath{\textcircled{C}}$  2020 Lenovo Japan LLC. All Rights Reserved.

## 3. インストーラーを実行

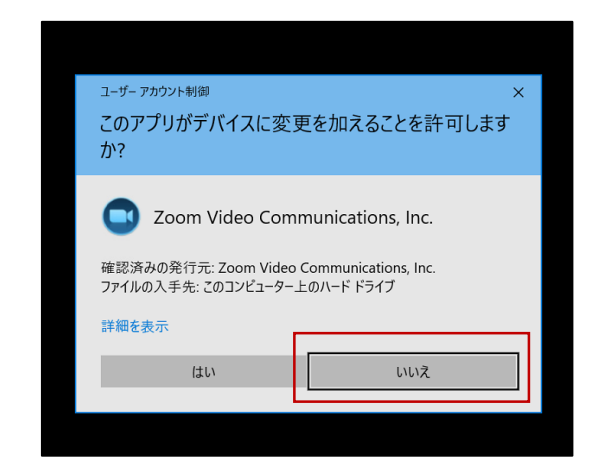

## 4. Zoom Roomのセットアップを適応

| ● Zoom Roomsのインストール                                   | ×                              |
|-------------------------------------------------------|--------------------------------|
| Zoom Roomsのセットアップ                                     | zoomrooms                      |
| ✓ 非アクティブ化後の画面の自動ロックを無効にする                             |                                |
| ☑ PCをスリーブ状態から起動した後のパスワードログインを無効                       | にする                            |
| ☑ Cortanaを無効にする *                                     |                                |
| ☑ プッシュ通知を無効にする *                                      |                                |
| ✓ Windows自動更新を無効にする *                                 |                                |
| ☑ 電源プランの高パフォーマンス設定を有効にする                              |                                |
| ✓ バッテリーを休止状態にしないでください                                 |                                |
| ✓ コンピュータをスリープ状態にしない                                   |                                |
| ☑ ディスプレイの電源をオフにしない                                    |                                |
| システム権限でZoom共有サービスをインストールします。これはZoom Ro<br>構成にのみ設定されます | omsのアプリケーション更新、ネットワーク設定およびシステム |
| * 変更を反映するために再起動する必要があります                              |                                |
|                                                       |                                |
|                                                       |                                |
|                                                       |                                |
|                                                       | キャンオル 適用して結行                   |
|                                                       | Lisch Briocari                 |
|                                                       |                                |

## 5. システム再起動機能に対してZoom自動ログインを有効化するため、OS上の設定を変更

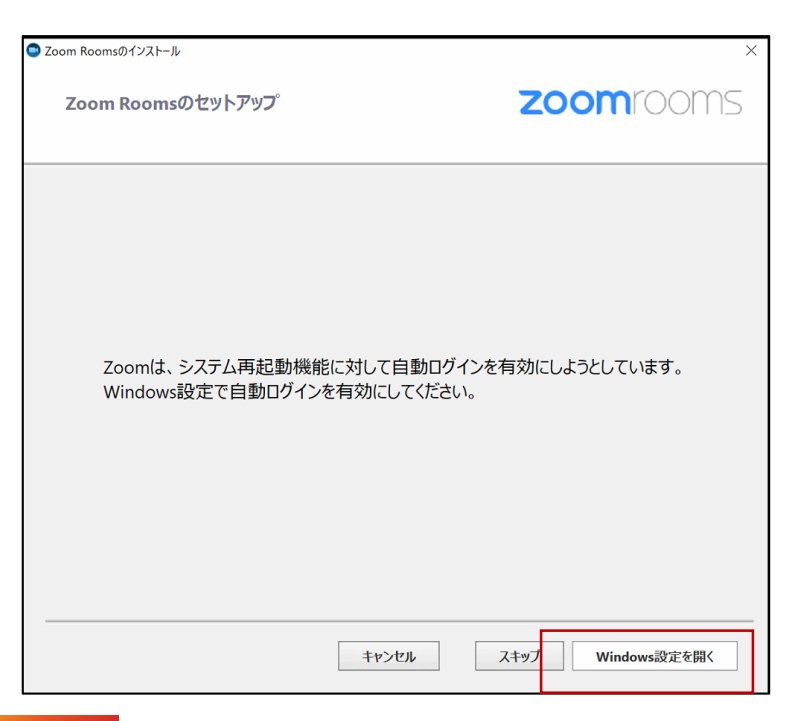

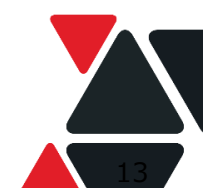

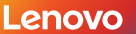

Version 1.0 / 20200428 © 2020 Lenovo Japan LLC. All Rights Reserved.

- 6. [ZoomRooms]に対して 自動ログインを有効化
- a. 「ZoomRooms lを選択
- b. 「ユーザーがこのコンピューターを 使うためには、ユーザー名とパス ワードを 入力が必要」のチェックを外す
- c. 「適応」をクリック
- d. 「ZoomRooms」のパスワード を入力、なければブランクのまま で「OK」をクリック
- e. 「OK」をクリック

| ユーザー アカウント ×                                                                                                    | 自動サインイン                                                                                                    |
|----------------------------------------------------------------------------------------------------|----------------------------------------------------------------------------------------------------|
| ユーザ         詳細設定           ●         下の一覧を使って、ほかのユーザーのこのコンピューターへのアクセスを許可または拒否することができます。また、パスワードやその他の設定を変更できます。           ●         コーザーがこのコンピューターを使うには、ユーザー名とパスワードの入力が必要(E)           ●         コーザーがこのコンピューターを使うには、ユーザー名とパスワードの入力が必要(E)           ■         ・ザーネ           ○         1 - ザー・ガー           ●         ・ ・・・・・・・・・・・・・・・・・・・・・・・・・・・・・・・・・・・ | ユーザーがサインインするときに、ユーザー名とパスワードを入力する必要が<br>いようにコンピューターをセットアップできます。自動でサインインするユーザー<br>次に指定してください:<br>ユーザー名(U): ZoomRooms<br>パスワード(P):<br>パスワードの確認入力(C):<br>C<br>OK<br>キャンセル |
| <ul> <li>道加(D) 削除(R) プロパティ(O)</li> <li>ZoomRooms のパスワード</li> <li>ZoomRooms のパスワードを変更するには、パスワードのリセット]をクリックしてください。</li> <li>パスワードのリセット(P)</li> <li>マスワードのリセット(P)</li> </ul>                                                                                                    |                                                                                                    |

7. アップグレード完了

# Windows Updateを実行してデバイスを最新状態に更新

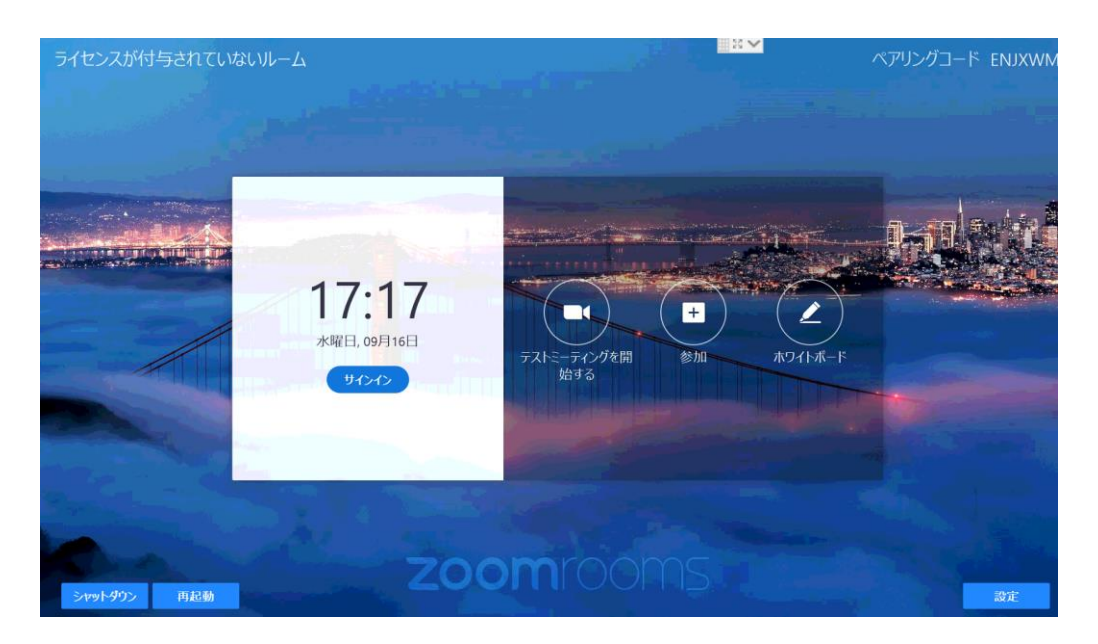

- 1. 右下の「設定」をタップ
- 2. Windows設定 lをクリック
- 3. 「Zoom Roomsを終了し、Windows設定に移動」のメッセージが表示されたら「続ける」をクリック
- 4. [ZoomRoomsAdmin]にサインイン
- 5. Windows Updateを実行

第6章 Zoom Roomsにサインイン

## 6.1 Zoom Roomsにサインイン

ThinkSmart Hub からZoom Roomsの完全版を利用するには、Zoom Rooms 上での サインインが必要となります。テスト目的として、Zoom Roomsにサインイン しない場合(ライセンスを持っていない場合)、一部の機能しか利用できませんので、 ご注意ください。

ThinkSmart Hubで以下のいずれの方法でルームにサインインします。

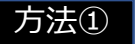

「アクティベーションコードを入力」をタップしコードを入力します。

| HEAR      |                                                      |
|-----------|------------------------------------------------------|
|           | Zoom Roomsにようこそ。                                     |
| မ္မ်ိဳး   | 全機能にアクセスするには、アクティペーションコードを入力。 <sup>か</sup> サインインします。 |
| THE .     | サインインテスト会議を開始する                                      |
| (i)<br>RE |                                                      |
| (屋石       |                                                      |
|           |                                                      |
|           | アクティベーションコードを入力 ③                                    |
|           | アクティベーションコードを入力 ①                                    |
|           | アクティベーションコードを入力 ⑦                                    |
|           | アクティペーションコードを入力 ①<br>1 2 3                           |
|           | アクティペーションコードを入力 ①<br>1 2 3<br>4 5 6                  |
|           | アクティペーションコードを入力 ①<br>1 2 3<br>4 5 6<br>7 8 9         |

注: アクティベーションコードは管理コンソールにて確認できます。

| JOIN THE ZOOM USER                 | CONFERENCE ZOOMTOPIA                                                   | OCTOBER 15-16, 2019  | デモをリクエスト            | 1.888.799.0125 リソース - サポート |
|------------------------------------|------------------------------------------------------------------------|----------------------|---------------------|----------------------------|
| <b>200M</b> بر                     | リューション 👻 プランと価格                                                        | ミーティングをスケジュールする      | 5 ミーティングに参加する ミーティン | ングを回催する + C サインアウト         |
| 田人     プロフィール     ミーティング     ウェビナー | Claire Niu アカウント設定<br>1ルームがあります。<br>Zoom Roomのライセンスが30間あり1<br>デバイス ルーム | ます。現在1個のライセンスを使用している | 长芽。                 |                            |
| 記録<br>設定                           | Q                                                                      | すべての部屋のタイプ           | <ul> <li></li></ul> | エクスポート + 追加ルーム             |
| 管理者                                | 0 J-LS                                                                 | カレンダー                | アクティベーションコード デバイス   | ステータス アクション                |
| ダッシュボード                            | 検証用1                                                                   | カレンダーを追加             |                     | ● オフライン 編集                 |
| > ユーザー管理                           |                                                                        |                      |                     |                            |
| ~ ルーム管理                            | ページサイズ 15 * 合計                                                         | :1                   |                     |                            |
| Zoom Rooms                         |                                                                        |                      |                     | D AILT                     |

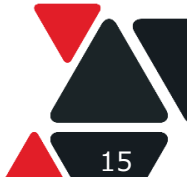

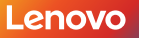

Version 1.0 / 20200428  $\odot$  2020 Lenovo Japan LLC. All Rights Reserved.

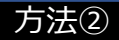

## 管理者権限でサインインして、ルームを選択。

| RM |                                                 |  |
|----|-------------------------------------------------|--|
|    | Zoom Roomsにようこそ。                                |  |
|    | 全機能にアクセスするには、 <b>アクティベーションコードを入力</b> かサインインします。 |  |
|    | サインインテスト会議を開始する                                 |  |
|    |                                                 |  |
|    |                                                 |  |
| 2  |                                                 |  |

| ታインアウト |                                                 |
|--------|-------------------------------------------------|
|        | ルームを選択                                          |
|        |                                                 |
|        | Conference Room Jupiter<br>Meeting Room Moon    |
|        | Conference Room Saturn<br>Conference Room Earth |
|        |                                                 |
|        |                                                 |
|        |                                                 |
|        |                                                 |

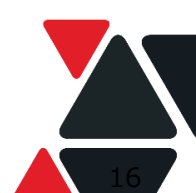

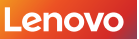

## 6.2 周辺機器と接続して利用する場合

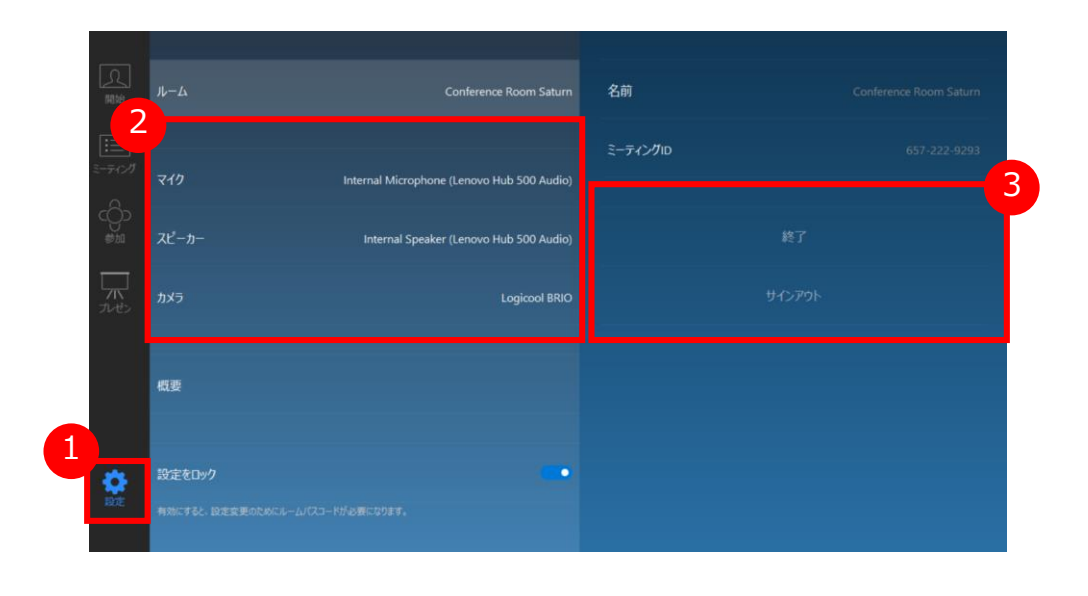

- 1 メニュー欄の「設定」をタップ
- 2 マイク、スピーカー、カメラ等の設定を変更可能
- 3 該当ルームからの**サインアウト、Windows設定、**デバイ スの**シャットダウン、再起動**を実施可能

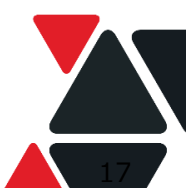

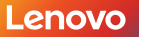

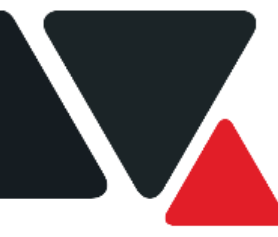

# 第7章 Zoom Roomsの利用

# 7.1 インスタント会議を開始

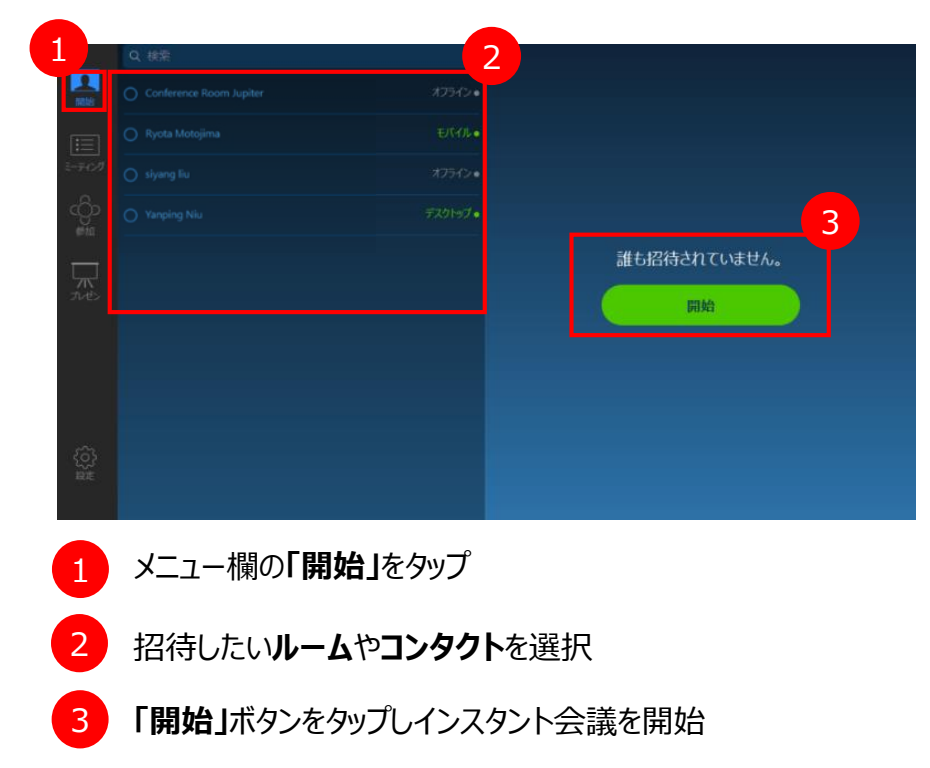

7.2 予約された会議に参加

会議室のカレンダーを更新された場合、 該当アイコンをタップしミーティングリストを更新する

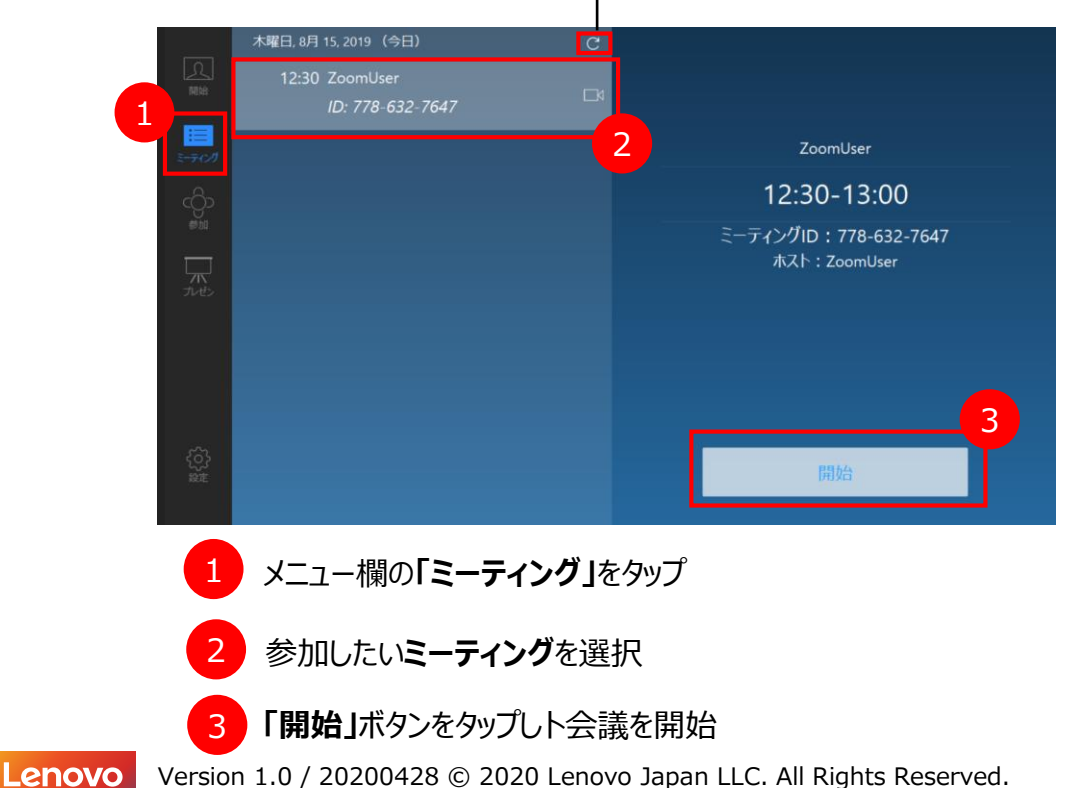

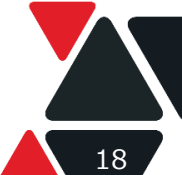

## 7.3 ミーティングIDを使って会議に参加設定

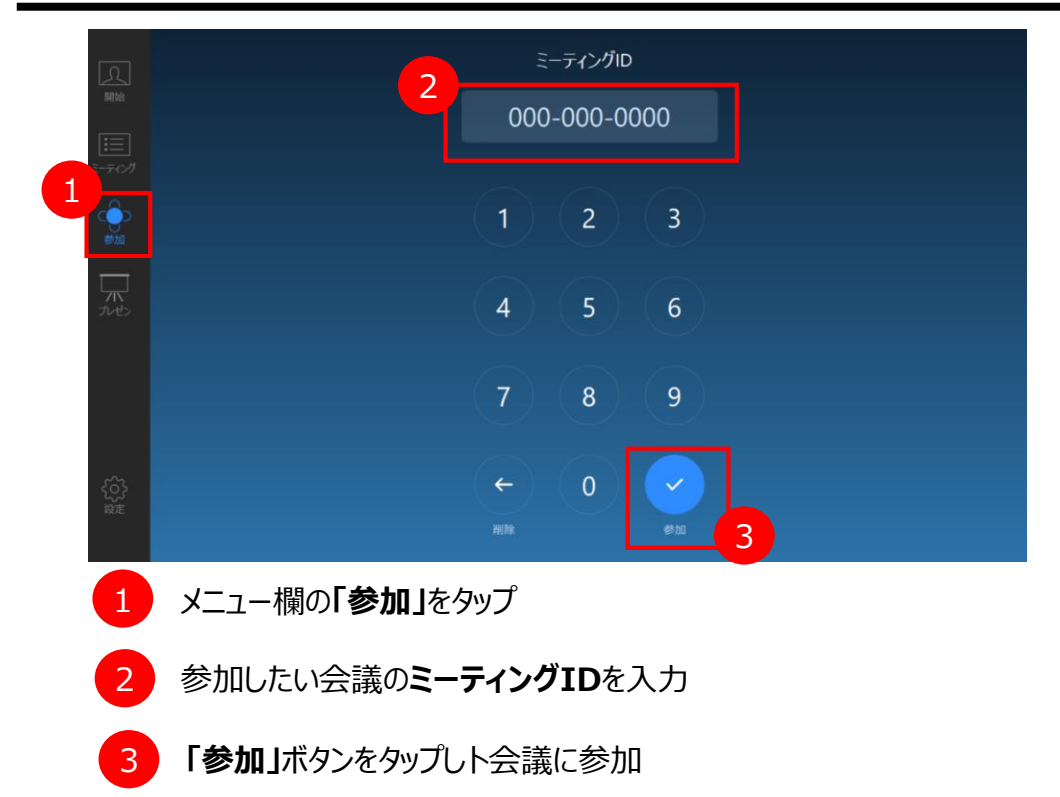

7.4 画面共有

共有したいデバイスを選択

や共有キーが表示される。

20-2 画面共有

HRIT- MERKED

2018年9月5 share.zoom.us

E-7-C-70 657-222-9293

14.酸肉

プッフリチャンデル

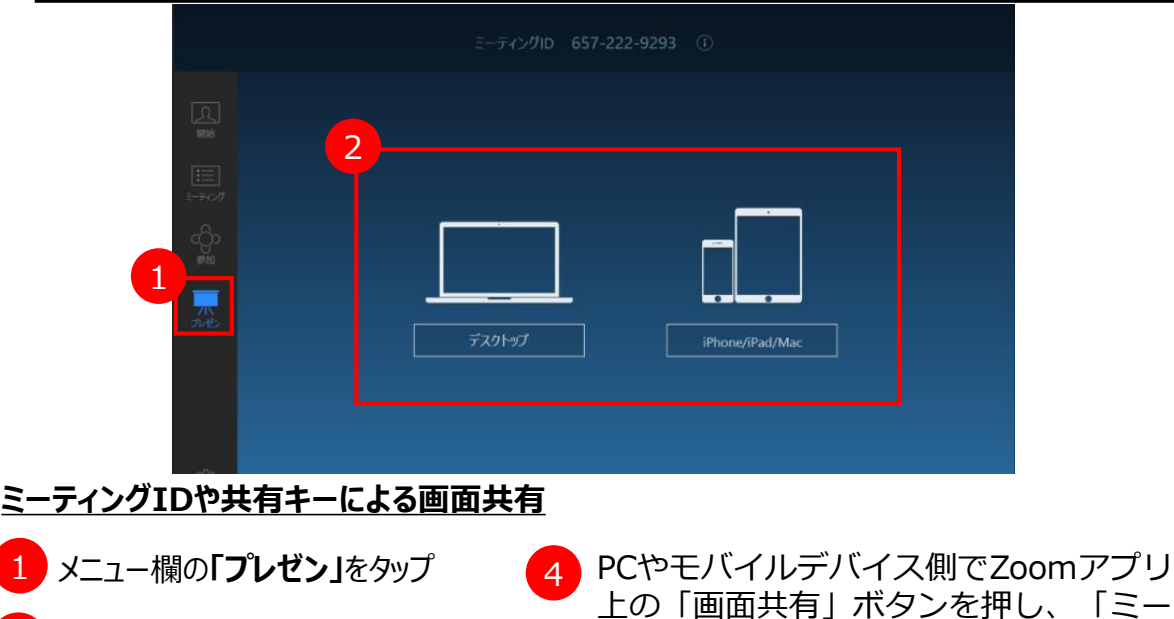

ティングIDや共有キー」を入力する これで会議に入っていなくても無線で画 「デスクトップ」をタップするとミーティングID 面共有が可能になる

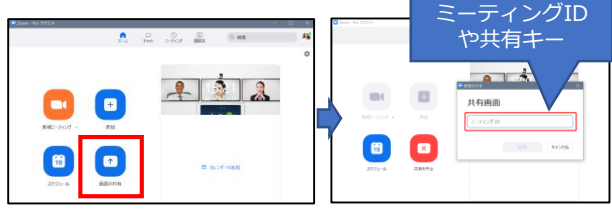

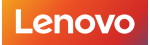

3

Version 1.0 / 20200428 © 2020 Lenovo Japan LLC. All Rights Reserved.

## 超音波ペアリング 前提: 1.PC側でマイクをONにしている状態 2.PCとThinkSmartは同じネットワーク内 3.管理用ポータルで以下の設定を有効にしている状態 https://zoom.us 超音波近接信号を使って、自動的に直接共有を行う Zoom Roomsの参加者が、ミーティングIDや共有コードを入力しなくてもZoom Rooms TVのラップトップ画面を共有することができます 🗵 PC側で「画面共有」を押すとミーティングIDや共有キーを入力する画面 1 をスキップして自動的にPC側のデスクトップの画面が共有される このまま会議を行う場合はThinkSmart側で「ミーティングを開始する| 2 をタップ PC側 ThinkSmart側 0 <u>0</u> 0 画面共有 2 2 共有+- MGHRQD 移動する share.zoom.us クロ 375-040-026 19 HDMIケーブル経由での画面共有 ワンステップ:HDMIケーブルをPCに繋ぐと接続先のPC画面がTVディスプレイ に共有される 会議に参加済の場合 1 会議に入っていない場合 このまま会議を行う場合は [コンテンツ共有] ボタンをタップし

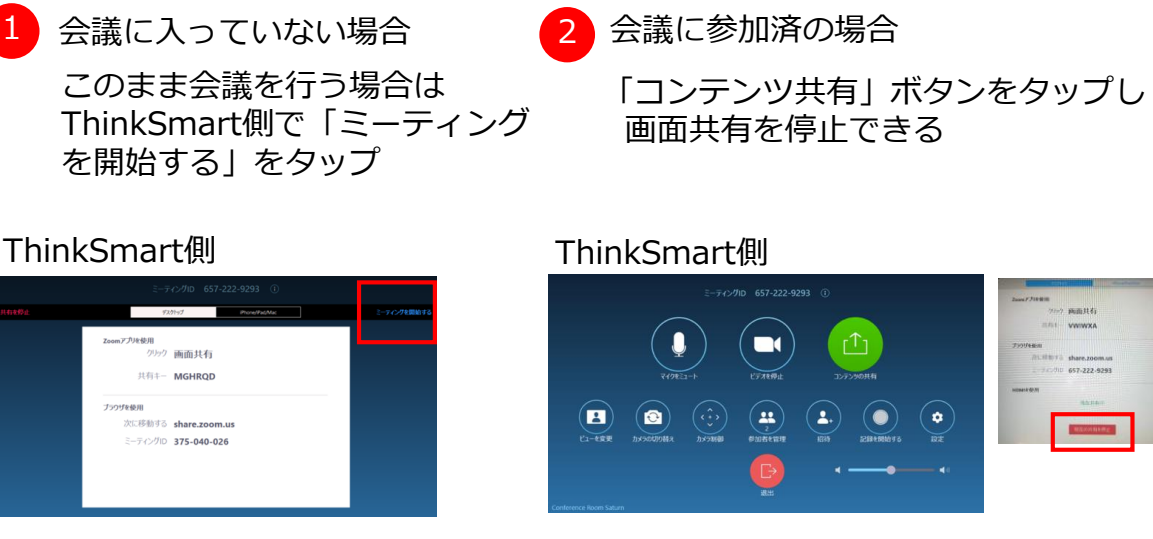

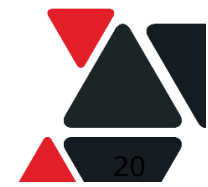

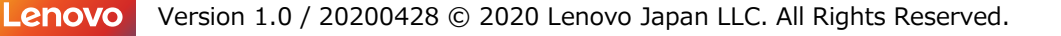

# 7.5 会議中のコントロール

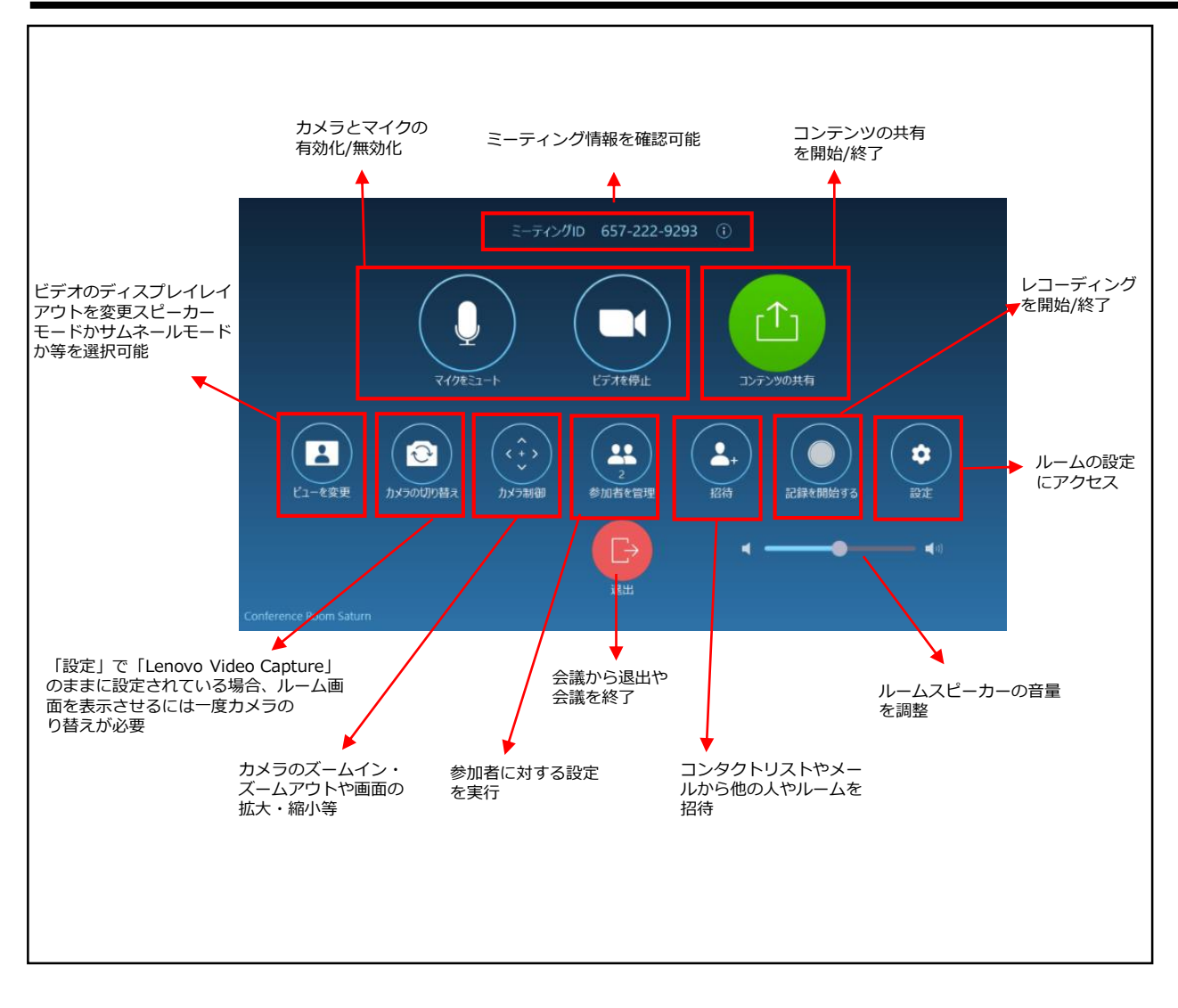

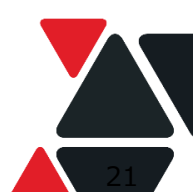

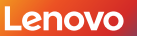

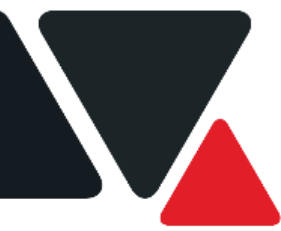

第7章 デバイスの初期化

## システムを初期化する(工場出荷状態に戻す)

ThinkSmart Hub for Zoom Roomsは、Windows プッシュボタンリセット (PBR)機能をサポートしています。 この機能は、 ThinkSmart Hub for Microsoft Teams Roomsを工場出荷時の状態に戻します。

USB ポートの1つに外部USBキーボードを接続します。

再起動するか、電源を切り再び電源を入れます。 BIOS POST が開始されたら、すぐにキーボードのF11 キーを連打します。 通常のOS起動シーケンスに割り込み、Windowsリカバリー環境が選択できる メニュー画面が表示されます。

[トラブルシューティング]を選択します。

| <i>→</i> | <sup>にまれます</sup><br>デバイスの使用                     |  |
|----------|-------------------------------------------------|--|
| Q.       | USE ドライブ、ナンドウーク接触、素がは<br>Windows リカパリ DVD を使います |  |
| 18       | トラブルシューディング<br>たま初期代表に見すめ、32歳キアションを<br>まりします    |  |
|          |                                                 |  |

[このPCを初期状態に戻す]を選択します。

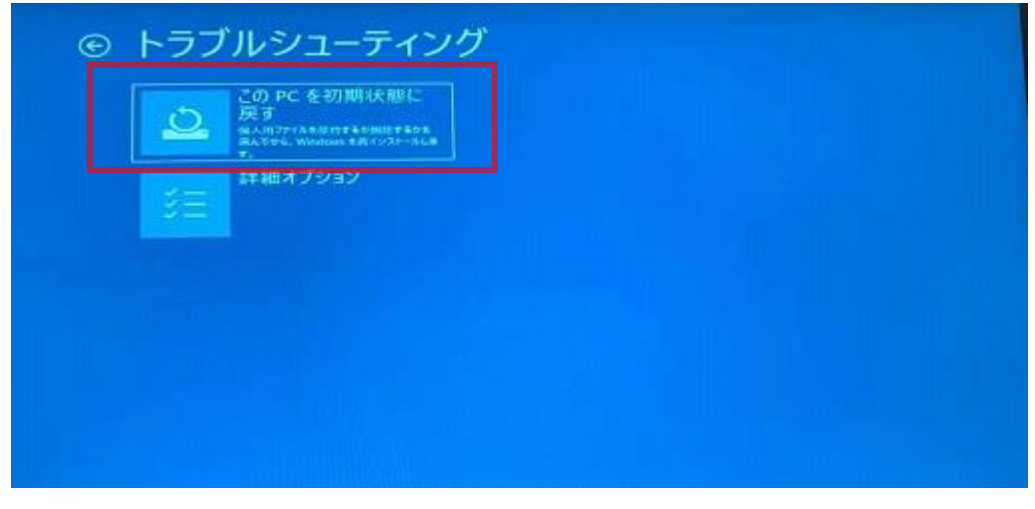

[すべて削除する] を選択します。

**注:** [個人用ファイルを保持する]による回復はサポートされていません。

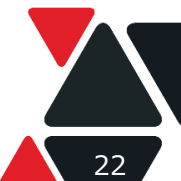

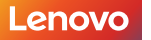

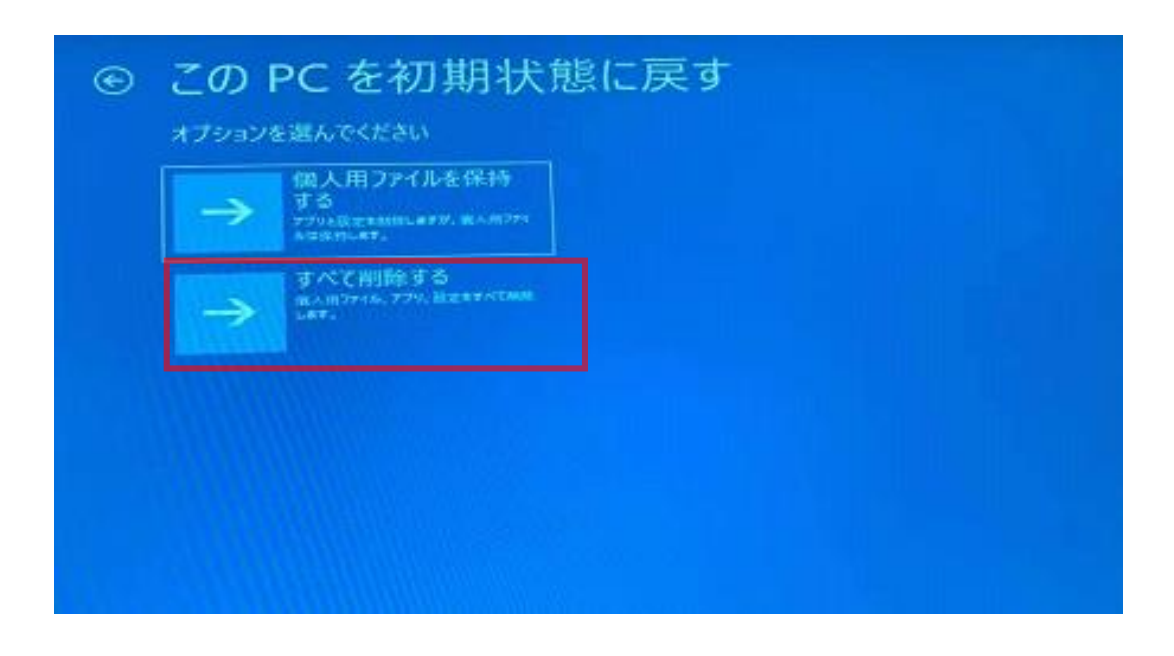

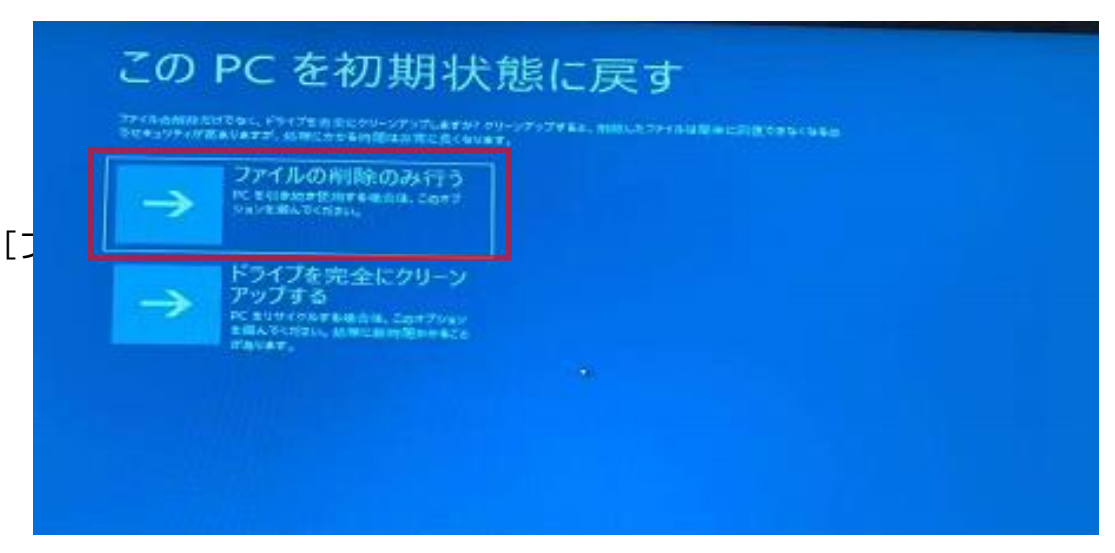

## [初期状態に戻す]を選択します。

| ■「痛が気 7しました」PC が風湿に接続されていることを使めのてくだみ                                                                         |         |  |
|----------------------------------------------------------------------------------------------------|---------|--|
| (回)で第二時でも、次のナータア付換されます。<br>この PC 上の多すべての個人用フマイルもよいサープカウント<br>この PC 上付属していなかったすべてのアフリとうログラム<br>設土に知えられたすべての変更 |         |  |
|                                                                                                    | 4+2128- |  |
|                                                                                                    |         |  |
|                                                                                                    |         |  |

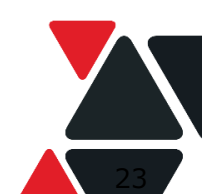

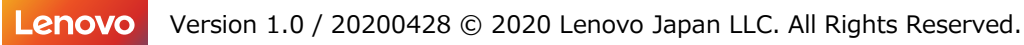

ThinkSmart Hub for Microsoft Teams Rooms を工場出荷状態にリセットするプロセスが開始されます。ThinkSmart Hub の電源を切ったり、ThinkSmart Hubを再起動したりしないでください。

リカバリー完了までに数十分かかります。 完了すると、ThinkSmart Hubは工場出 荷時の状態に復元されます。

## 7.4 リカバリーUSBキーによるThinkSmart Hubの復旧

#### 1. Lenovo IDを作成

<u>Lenovo ID sign up https://passport.lenovo.com/wauthen5/wauth\_new/jsp/register.jsp</u>を開いて、 Lenovo IDを作成。Lenovo IDをお持ちであれば、新規ID作成は不要です。

## 2. リカバリーメディアを申し込み

a. Webページ <u>https://pcsupport.lenovo.com/jp/ja/lenovorecovery</u> を開く b. シリアル番号を入力「 > 」をクリック

| Lenovo <u>&gt;ョッブ</u> サポート |                                                                                                    | Q guoye2@lenovo.com . ■ ▼ 日本語 ▼ |
|----------------------------|----------------------------------------------------------------------------------------------------|---------------------------------|
|                            | PCSeptort > LenoveRecovery                                                                                                    |                                 |
|                            | Windows Recovery Media                                                                                                    |                                 |
|                            | サービスメンテナンスのお知らせ<br>リカバリーファイルをダウンロードする際に「通信障害」エラーが表示されることがあります。その場合、USBリカバリーツールを使用して再度ダウンロード<br>をおぼしください。ご注意をおかけしますことをお知びいたします。                                                                                                    |                                 |
|                            | Lenovo USB Recovery Creatorツールはアップデートしました。リカパリー USB キーを作成の原は、最新バージョンをご利用ください。<br>・ Lenovo USB Recovery Creator - Windows® 7<br>・ Lenovo USB Recovery Creator - Windows® 8 以降                                                                                                    |                                 |
|                            | リカバリーメディアのお申し込みについて(クリ<br>ックして展開) ~                                                                                                    |                                 |
|                            | ダウングレードプログラム - Windows 10 リカバリーメディアの申し込み: Windows 7 Proにダウングレ<br>ードしたWindows 10 Pro 対象<br>ダウングレードプログラム - Windows 8.11 リカバリーメディアの申し込み: Windows 7 Pro にダウングレ<br>ードしたWindows 8.1 Pro対象<br>ノンダウングレードプログラム - Windows 10 リカバリーメディアの申し込み(デンタルダウンロードの<br>み): Windows 10 THINK 製品、および一部の lakea pad、デスクトップ製品対象 IPHE |                                 |
|                            | リカバリーメディアを申し込む                                                                                                    |                                 |
|                            |                                                                                                    |                                 |
|                            | ゆ シリアル番号を入力 ●     教品名やモデルが分からない場合     そ シリアル量号を検出する     国际を目的にスキャンしてシリアル番号を検出すると相談を目的にスキャンしてシリアル番号を検出すると相談を目的にスキャンしてシリアル番号を検出すると相談を回     ができます                                                                                                    |                                 |

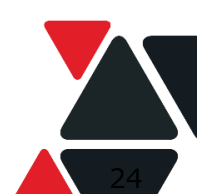

c.マシンタイプを再確認、「国/地域」および「OSの言語」を選択して、 「保証ポリシー」を確認した上で、同意であれば「同意します」をチェックして、「次へ」をクリック

| 1                   | 2                                    | 3                                                          | 4             |
|---------------------|--------------------------------------|------------------------------------------------------------|---------------|
| 資格を確認する             | 注文する                                 | 顧客情報を入力                                                    | 確認            |
| ご依頼内容詳細             |                                      |                                                            |               |
|                     |                                      | 部品番号                                                       | 5R30W05835    |
| シリア<br>YH0107U<br>E | マシンタイプ オペレー.<br>10V5 Win10loT<br>CBB | 国 / 地域 OSの言語を メ<br>日本 V Japanest V 登<br>希望するOS言語は<br>ありません | ディアの<br>ダウンロー |
|                     | ☑ 同意します保証オ                           | リシー キャンセル                                                  | 次へ            |

## d. お客様情報を入力して、「送信」をクリック メールアドレスは「Lenovo ID」を入力ください。

| ・E-Mail Address(例:<br>・メールアドレスの確認(例:          |  |
|-----------------------------------------------|--|
| * E-Mail Address(例: *メールアドレスの確認(例:            |  |
| tarolenovo@lenovo.com) tarolenovo@lenovo.com) |  |
|                                               |  |

## e. 下記のような申し込み完了のメールが届く

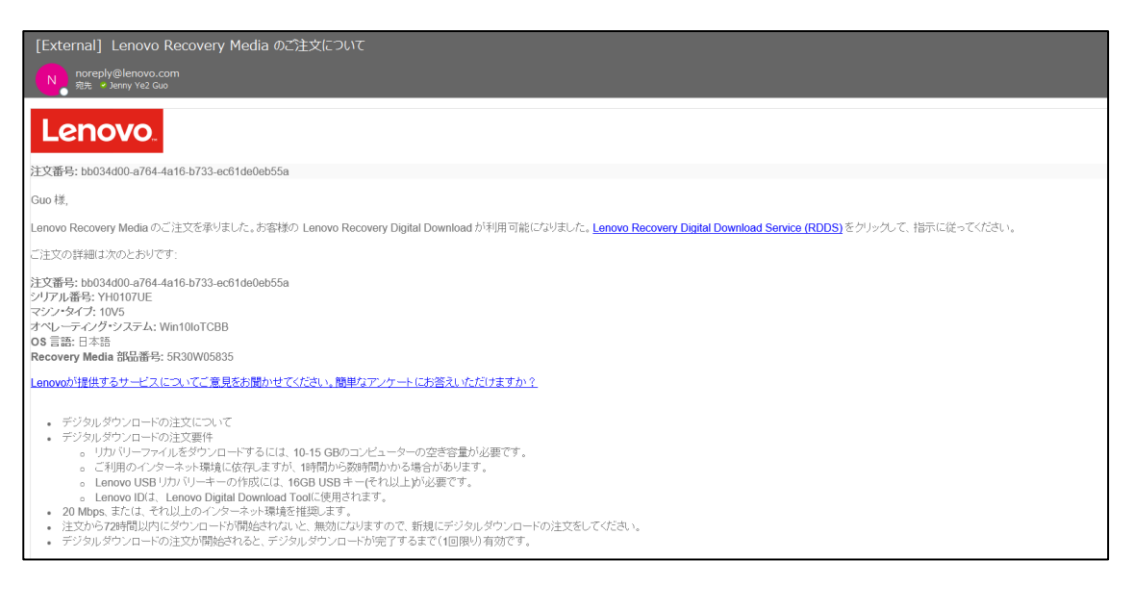

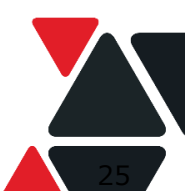

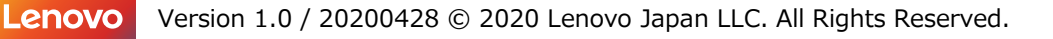

#### 3. リカバリーUSBキーを作成

a. リカバリーメディア申し込みページで、「ダウンロード」をクリックして、 USBリカバリー作成ツール用アプリをダウンロード 注文の概要

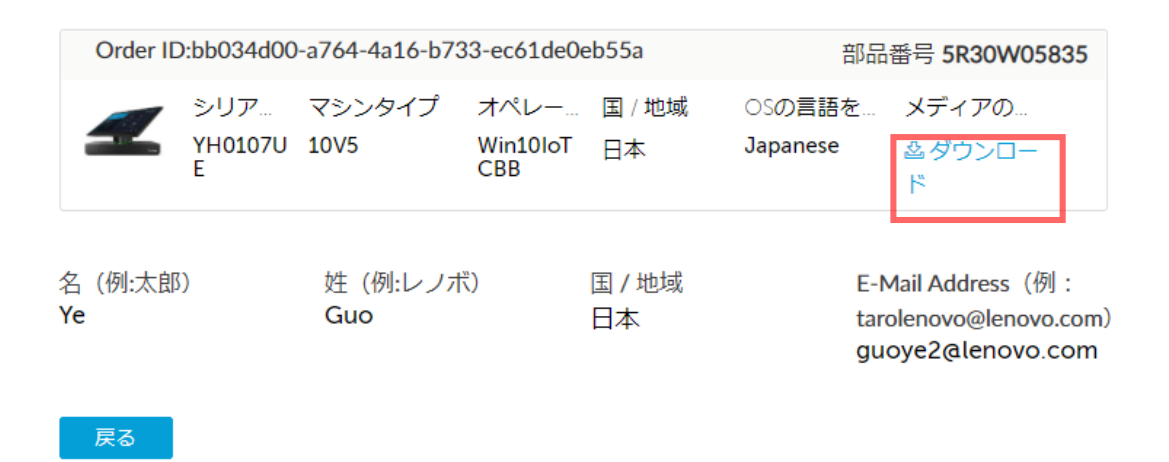

- b. USBRecoveryCreator 😯 がダウンロード完了しましたら、アプリをダブルクリックして起動
- c. リカバリー・ファイルをダウンロードしてリカバリーUSBキーを作成をクリック

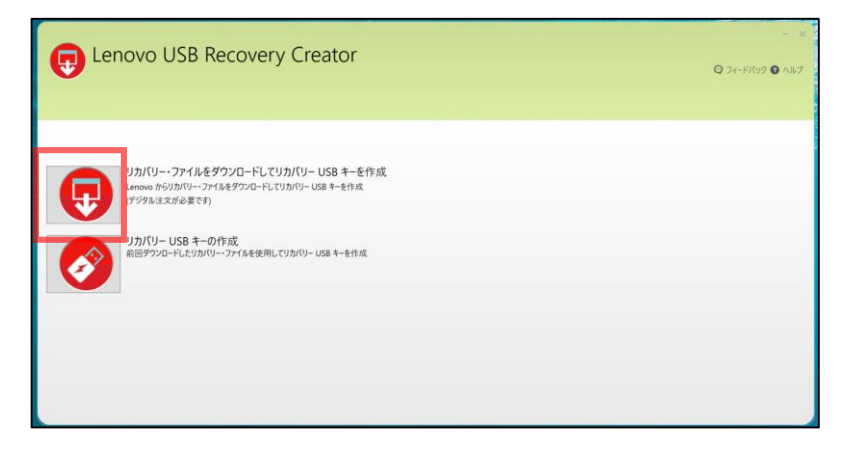

d. Lenovo IDとパスワードを入力して、サインイン

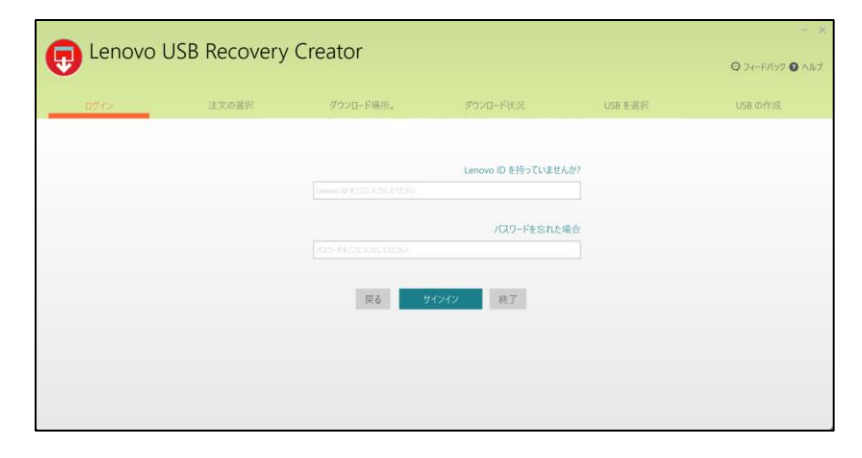

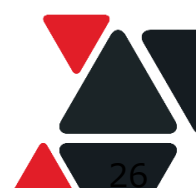

#### e. 「次」をクリック。

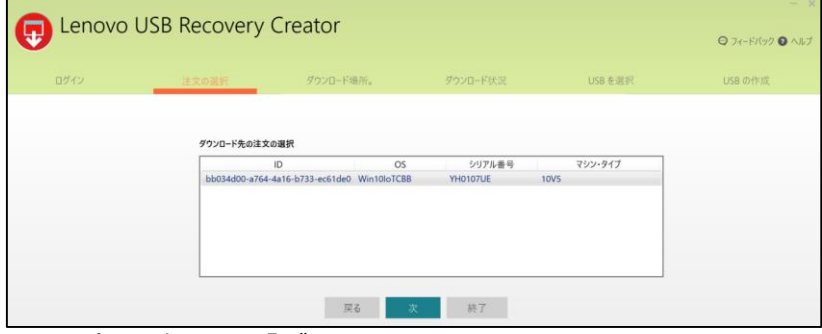

| Lenovo L | JSB Recovery | Creator            |           |        | -<br>Q 71-FK99 <b>Q</b> AM3 |
|----------|--------------|--------------------|-----------|--------|-----------------------------|
| ログイン     | 注文の選択        | ダウンロード場所。          | ダウンロード状況  | USBを選択 | USB.の作成                     |
|          |              | ダウンロード場所の選択        |           |        |                             |
|          |              | D:¥outlookdata¥USB | (         | 参照     |                             |
|          |              | 原る                 | ダウンロード 終了 |        |                             |

f. ダウンロード完了したら、USBを挿入して「次」をクリック

| Lenovo | USB Recovery | Creator                |          |         | Q 71-F/(197 |
|--------|--------------|------------------------|----------|---------|-------------|
| ログイン   | 注文の選択        | ダウンロード場所。              | ダウソロード状況 | USB を選択 | USB の作成     |
|        | v            | /in10loTCBB / 10V5 をダウ | ンロード中    |         |             |
|        | 5            | ウンロードが完了しました。<br>100%  |          |         |             |
|        |              | *                      | 終了       |         |             |

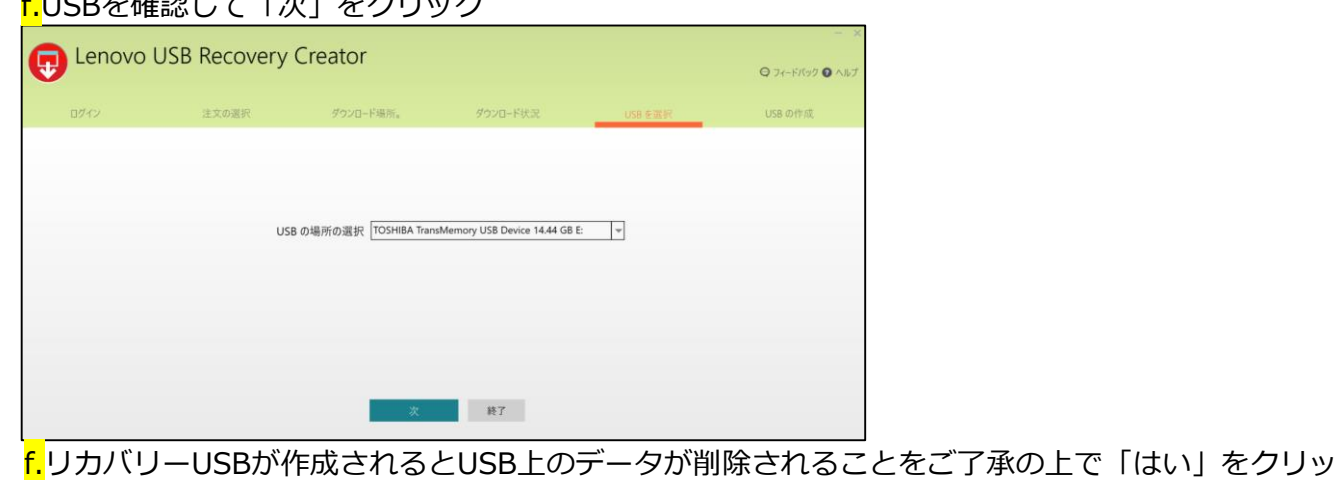

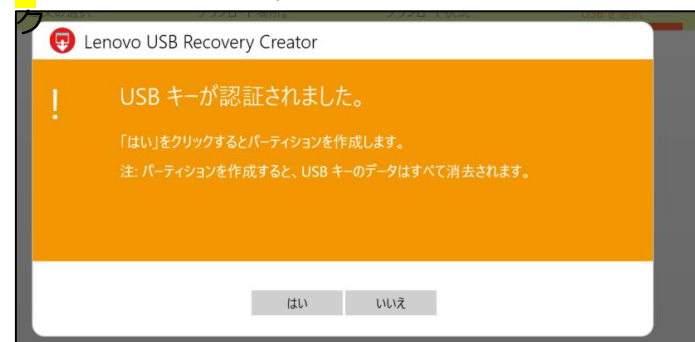

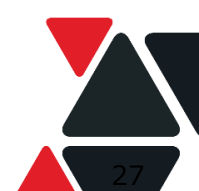

Lenovo Version 1.0 / 20200428 © 2020 Lenovo Japan LLC. All Rights Reserved.

e. 下記のメッセージが表示されたら、USBキーが正常に作成されました。 「はい」もしくは「いいえ」をクリックして、USBをPCから取り外してください。

|                 |       |                                                   | ′U−ト場所。                               |                                                   | コート状況 | 沢      |
|-----------------|-------|---------------------------------------------------|---------------------------------------|---------------------------------------------------|-------|--------|
|                 | 🗔 Len | ovo USB Recovery                                  | y Creator                             |                                                   |       |        |
| 3 IJ <i>ħ</i> , | •     | USB リカバリー<br>Need help using rec<br>リカバリー・ファイルをコン | ・キーが正言<br>covery USB key<br>ンピューターから削 | 常に作成さ<br>? <u>Click Here</u><br><sub>除しますか?</sub> | れました。 | いでください |
|                 |       |                                                   | はい                                    | いいえ、終了します                                         |       |        |

## 4. ThinkSmart Hubをリカバリー

- 1. 作成したUSBキーをThinkSmart Hubに接続し、 USB ポートの1つに外部USBキーボードを接続
- 2. 再起動するか、電源を切り再び電源を入れます。

BIOS POST が開始されたら、すぐにキーボードのF11 キーを連打します。 通常のOS起動シーケンスに割り込み、Windowsリカバリー環境が選択できる メニュー画面が表示されます。

[デバイスを使用]を選択

| オプミ           | ションの選択                                                            |           |
|---------------|-------------------------------------------------------------------|-----------|
| $\rightarrow$ | 統行<br>終了して Windows 10<br>に起みます                                    | PC の電源を切る |
| @.            | デ <b>パイスの使用</b><br>USBドライブ、キットワーク勝を、または<br>Windows リカバリ DVD を使います |           |
| -11           | トラプルシューティング<br>PC = 初期状態に良すか、詳細オプションを<br>表示します                    |           |
|               |                                                                   |           |

作成したUSBメモリを選択

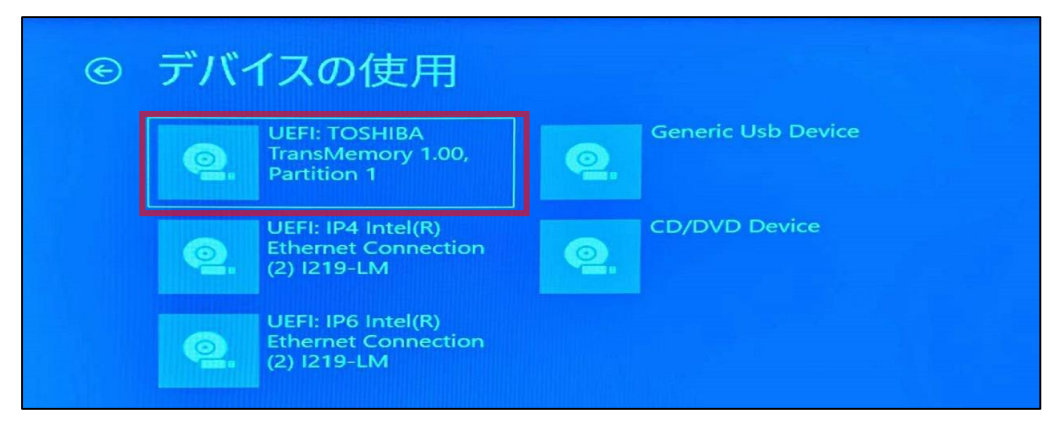

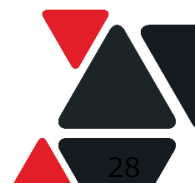

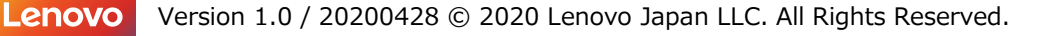

3. 希望する言語を選択して、「次へ」をタップ

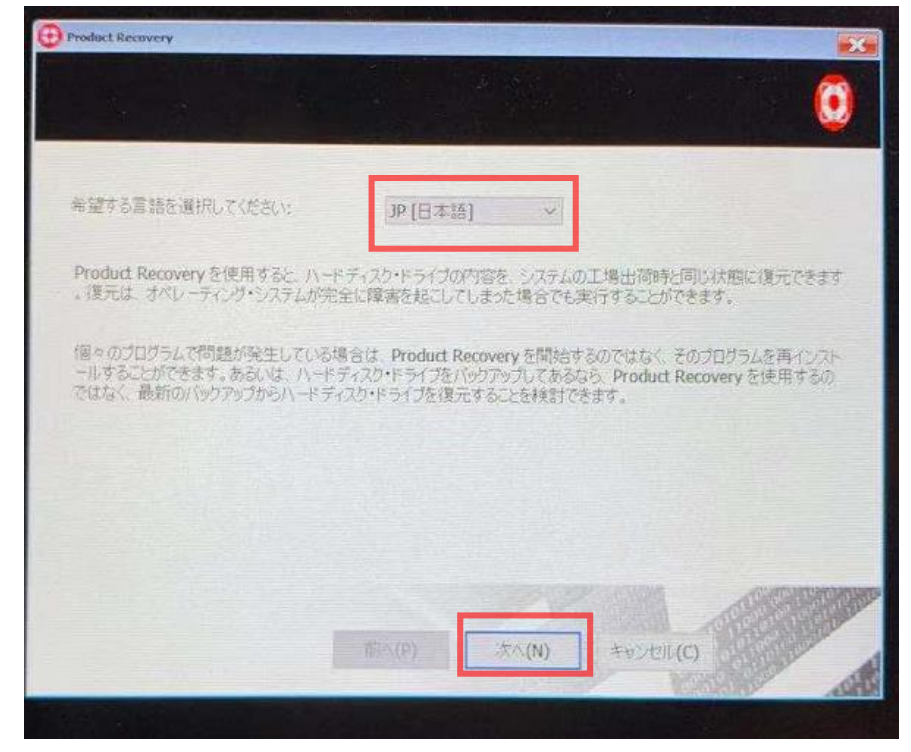

4.「ご使用条件」を確認して、「使用条件に同意します」前のチェックボックスを チェックして、「次へ」をクリック

| duct Recovery                                                                                                    |                                                                                 | A PHILE PARTY                                                                        | 14 3 3 1 1 1 1                                                                                                    | ×                                                                                                    |
|----------------------------------------------------------------------------------------------------|---------------------------------------------------------------------------------|--------------------------------------------------------------------------------------|----------------------------------------------------------------------------------------------------|----------------------------------------------------------------------------------------------------|
|                                                                                                    |                                                                                 |                                                                                      |                                                                                                    | 0                                                                                                    |
|                                                                                                    |                                                                                 | Sector Sector                                                                        |                                                                                                    |                                                                                                    |
| "使用条件:                                                                                                    |                                                                                 |                                                                                      |                                                                                                    |                                                                                                    |
| Product Recovery プログラムは、ご作<br>デレます。このユーライドティーは、ご使<br>その他の使用は禁止されています。<br>は、Microsoft のエンド・ユーザー使用<br>センスの堅分条件の対象になります。<br>注意。<br>1. 復元中位ご使用のエンピューターの<br>ターが壁のエンピントに提続されている<br>ご使用条件に同意しますか? | 更用のコンピューター<br>用のハードティスの<br>修復後は、Micros<br>計算詳契約書を合き<br>パッテリーに頼らなし<br>にとを確認してくださ | に初期導入されて<br>このシフトウェアを行<br>oft(R) Windows(F<br>A) ご使用のエンピュ<br>いで(ださい、復元を<br>ない、復元中の電券 | いたソフトウェアをハー<br>それする目的100時にこ<br>()を含めこのソフトウェ<br>ーターに規定された<br>開始する前に、ご使用<br>異常により、データの7                                                                                                    | ペディスクに復 ▲<br>使用ください<br>アの使用<br>該当するライ<br>時のエノビュー<br>身大または回 ↓                                                   |
| <ul> <li>使用条件に同意します(A)</li> </ul>                                                                                                    |                                                                                 |                                                                                      |                                                                                                    |                                                                                                    |
| 〇使用条件に同意した世ん(D)                                                                                                    |                                                                                 |                                                                                      |                                                                                                    |                                                                                                    |
|                                                                                                    |                                                                                 | 1                                                                                    |                                                                                                    | -96888                                                                                                    |
|                                                                                                    | 那]^.(P)                                                                         | 204(N)                                                                               | ENCATR (C)                                                                                                    | and the second                                                                                                 |
|                                                                                                    |                                                                                 |                                                                                      | and the second second se | the second second second second second second second second second second second second second second second s |

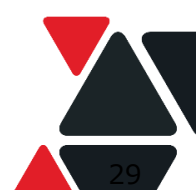

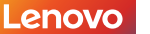

## 5. 「はい」をクリック

| くに用来用い                                                                                   |                                                                      |                                                      |                                                        |                                                  |                                                   |     |
|------------------------------------------------------------------------------------------|----------------------------------------------------------------------|------------------------------------------------------|--------------------------------------------------------|--------------------------------------------------|---------------------------------------------------|-----|
| Product Rec<br>ってします。20<br>~その他のPr<br>は、Micro<br>センスの契<br>注意:<br>1. 復元中<br>ターが壁の<br>ご使用桑 | overy プログラムは、<br>ユーティリティーは、こ<br>doct Recovery<br>はい"をクリックすると<br>ますか? | ご使用のエンピュータ<br>- 1使用のハードディスク<br>- データは失われ、シフ<br>はい(Y) | ーに初期時導入されてい<br>にこのソフトウェアを得<br>にテムは1選択されたり大き<br>していえ(N) | をソフトウエアをハードディ<br>元する目的のみにて使用<br>その<br>別に復旧します。統行 | スクに復<br>ください<br>第<br>第<br>で<br>る ライ<br>ゼロー<br>たは回 | < > |
| <ul> <li>使用条(</li> <li>使用条(</li> </ul>                                                   | 牛に同意します(A)<br>牛に同意しません(D                                             | )                                                    |                                                        |                                                  | -                                                 |     |

6. リカバリー準備完了後、下記の画面が表示されます。USBメモリを取り外して 「はい」をクリック

| Product Reco | very はシステムを復元                                        | 中です。お待ちください                         |                          |                  |  |
|--------------|------------------------------------------------------|-------------------------------------|--------------------------|------------------|--|
| 現在の進行状       | 况:                                                   |                                     |                          |                  |  |
| 全体の進行状       | Product Recovery<br>リカルワー・プロセスが<br>ください、システムを今<br>兄: | 完了しました。接続され<br>すぐ両和知道、中本か2<br>はい(M) | いているりカルマリー・メデ<br>していえ(N) | ▲<br>47をすべて取り外して |  |
|              |                                                      |                                     |                          |                  |  |

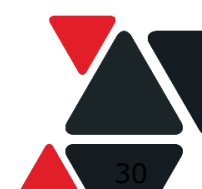

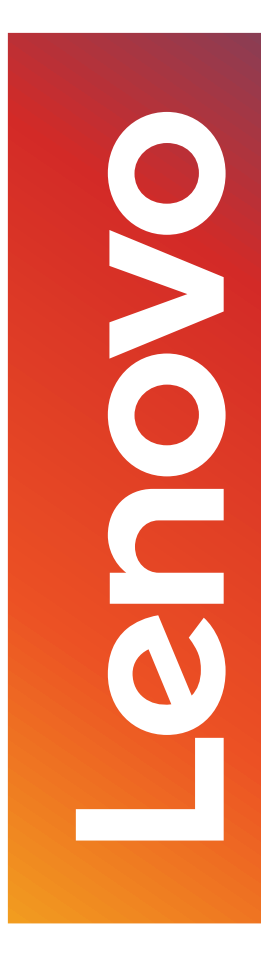

# Smarter technology for all